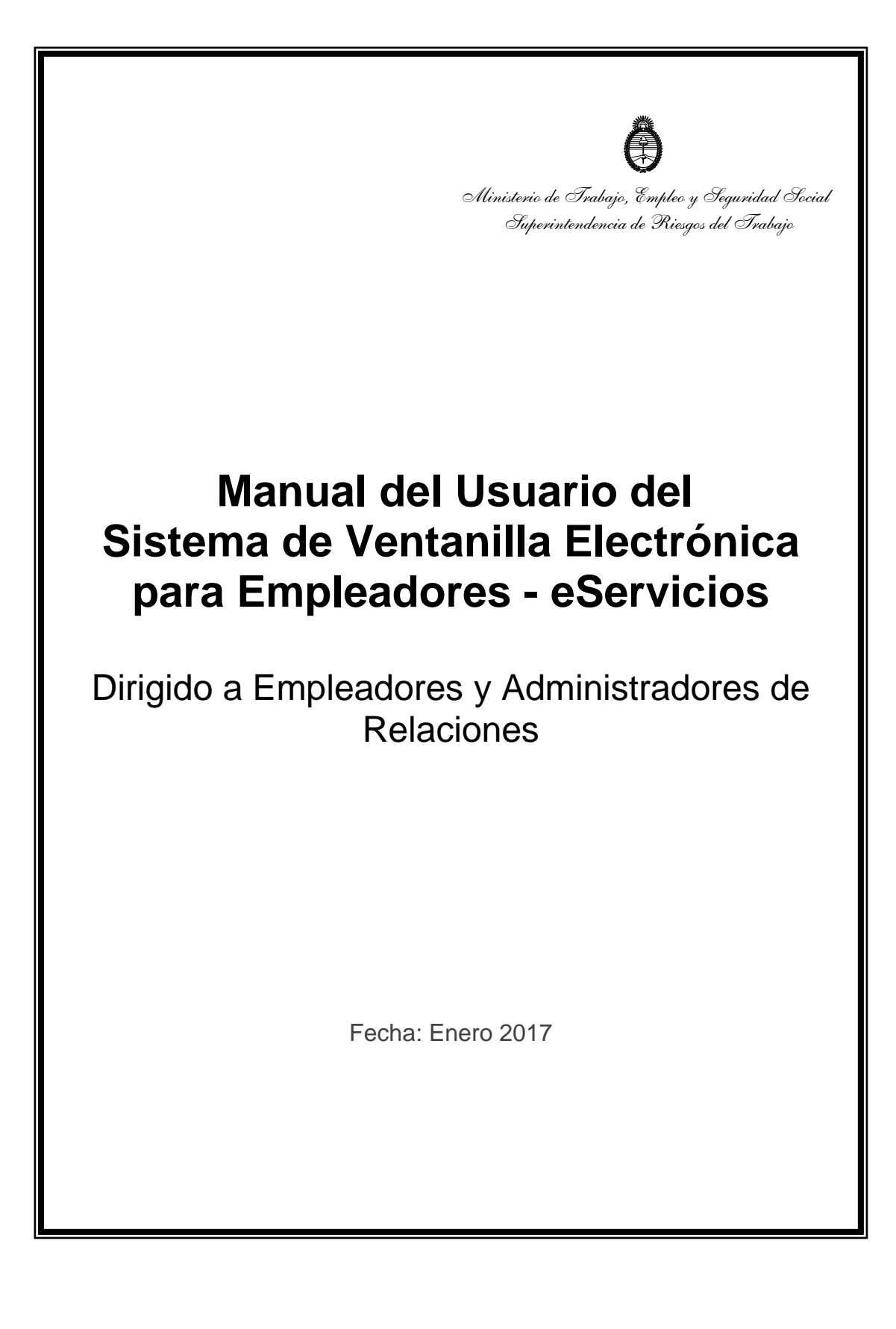

# INDICE

| 1. Ac     | cceso y adhesión a eServicios                                           | 3  |
|-----------|-------------------------------------------------------------------------|----|
| Α.        | ¿Cómo acceder al sistema mediante clave fiscal?                         | 3  |
| В.        | ¿Cómo adherir a eServicios?                                             | 7  |
| C.        | ¿Cómo informar o modificar una casilla de correo electrónico?           | 9  |
| D.        | ¿Cómo ingresar a un servicio?                                           | 10 |
| 2. Se     | ervicio de Ventanilla Electrónica para Empleador                        | 11 |
| A.<br>Emp | ¿Cómo operar con el Servicio de Ventanilla Electrónica para<br>bleador? | 11 |
| 3. Se     | ervicio de Cuota Omitida                                                | 13 |
| Α.        | ¿Cómo modificar mis datos de contacto?                                  | 13 |
| В.        | ¿Cómo acceder a mis comunicaciones?                                     | 15 |
| C.        | ¿Cómo visualizar mi detalle de deuda?                                   | 16 |
| D.        | ¿Cómo regularizar deuda mediante un pago único?                         | 18 |
| Ε.        | ¿Cómo adherir a un plan de pagos?                                       | 19 |
| F.        | ¿Cómo conocer la evolución de mi plan de pago?                          | 23 |
| 4. Se     | ervicio de Consulta de Alícuotas para Empleador                         | 24 |
| Α.        | ¿Cómo operar con el Servicio de Consulta de Alícuotas?                  | 24 |

## 1. Acceso y adhesión a eServicios

En esta sección se explican los pasos a seguir para ingresar al Sistema de eServicios, adherir a eServicios cuando se ingresa por primera vez, actualizar la casilla de correo donde se recibirán alertas y finalmente, ingresar a los distintos productos que eServicios ofrece.

### A. ¿Cómo acceder al sistema mediante clave fiscal?

Pasos a seguir:

1. Ingresar desde un explorador web al link <u>http://www.srt.gob.ar/</u> a efectos de acceder al sitio de la **Superintendencia de Riesgos del Trabajo**.

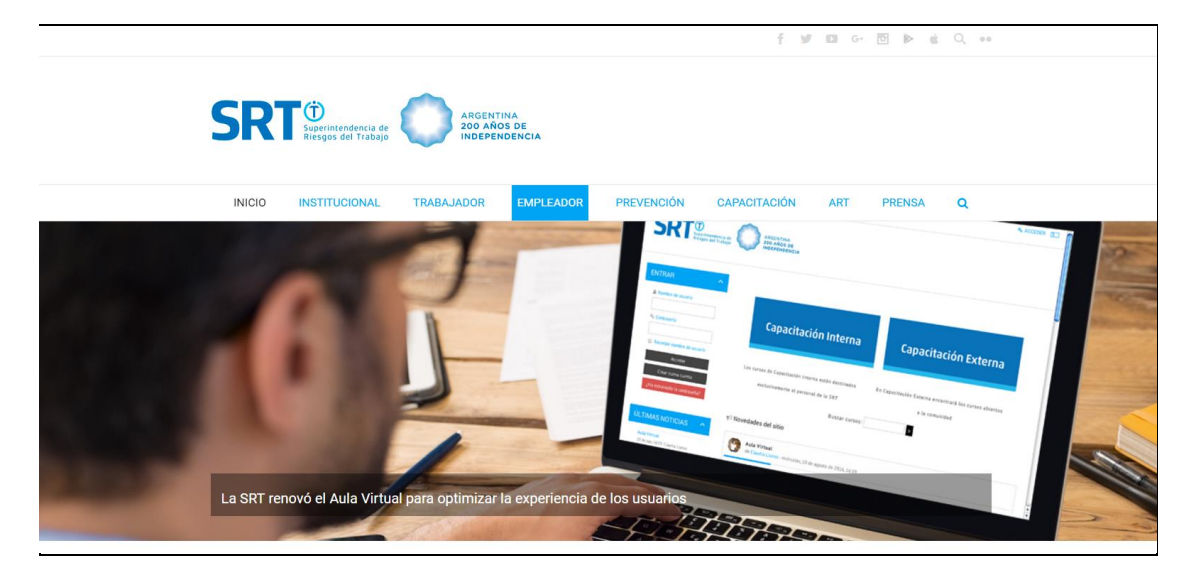

2. Hacer un clic en "Empleador" y luego escoger la opción "Ventanilla electrónica".

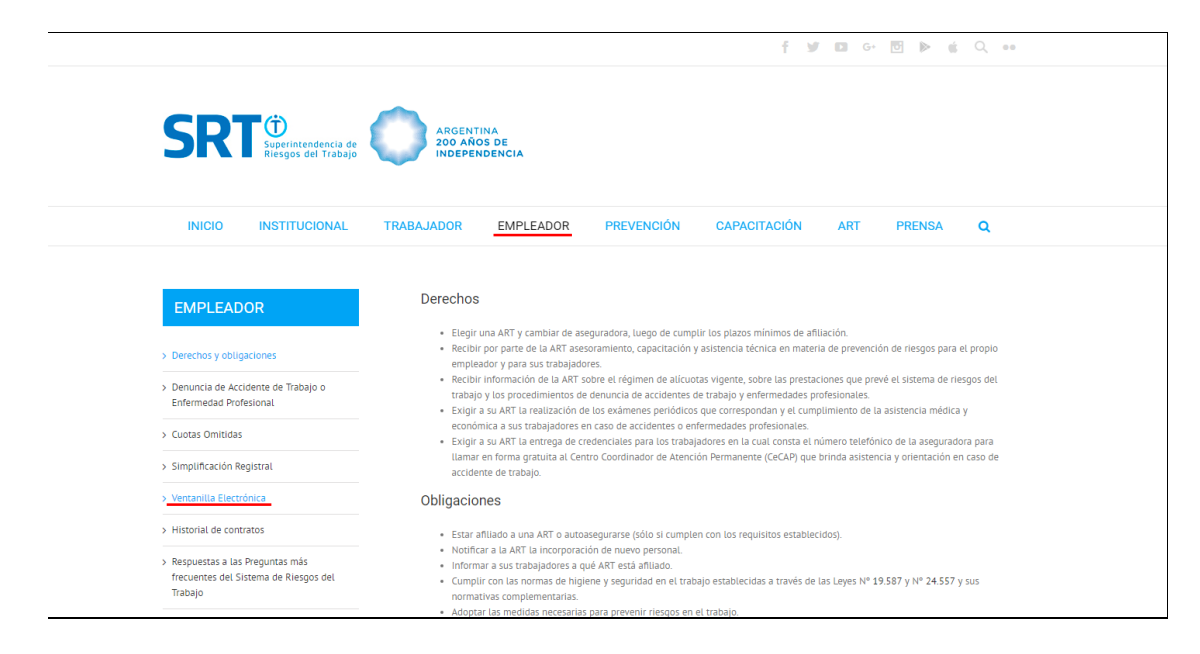

El sistema lo direccionará a nueva página, donde podrá acceder a

- las Resoluciones que norman el servicio,
- los manuales de usuarios,
- el link al formulario de Solicitud de Clave Fiscal ante AFIP y
- el acceso a la Ventanilla Electrónica eServicios.

| SR                                                                      | Superintendencia de<br>Riesgos del Trabajo | ARGENT<br>200 AÑO<br>INDEPEN                                         | INA<br>IS DE<br>IDENCIA                                                                                       |                                                                                         |                                                         |                                              |                                           |                               |
|-------------------------------------------------------------------------|--------------------------------------------|----------------------------------------------------------------------|----------------------------------------------------------------------------------------------------|-----------------------------------------------------------------------------------------|---------------------------------------------------------|----------------------------------------------|-------------------------------------------|-------------------------------|
| INICIO                                                                  | INSTITUCIONAL                              | TRABAJADOR                                                           | EMPLEADOR                                                                                                    | PREVENCIÓN                                                                              | CAPACITACIÓN                                            | ART                                          | PRENSA                                    | ۹                             |
| EMPLEAD                                                                 | OR                                         | A través del s<br>por Resolució<br>posee contrati<br>Para utilizar e | ervicio de Sistema de Ve<br>n SRT N° 365/09 usted r<br>o vigente y las autoridad<br>ste servicio se requiere: | entanilla Electrónica para<br>ecibirá las notificaciones<br>es provinciales del trabajo | Empleadores implementado<br>y comunicaciones emitidas ; | ) por <mark>Resoluci</mark><br>por esta Supe | ión SRT N° 635/08<br>Printendencia, la Af | y modificado<br>२७ con la que |
| <ul> <li>&gt; Denuncia de Acci</li> <li>Enfermedad Profe</li> </ul>     | idente de Trabajo o<br>iesional            | Númer     Clave F                                                    | o de CUIT (Clave Única d<br>Fiscal. Si usted aún no la                                                        | e Identificación Tributaria<br>posee debe solicitarla a la                              | ).<br>a AFIP, pudiendo hacerlo des                      | de esta págin                                | a:Solicitud de Clav                       | e Fiscal.                     |
| > Cuotas Omitidas                                                       |                                            | Alta de     Dara babilitar                                           | el servicio de Sistema de                                                                                     | Ventanilla Electrónica par                                                              | a Empleadores.                                          | a loctura do lo                              | s manualos:                               |                               |
| > Simplificación Re                                                     | egistral                                   | • Manua                                                              | L de Liso de Servicios cor                                                                                    | Clave Fiscal                                                                            | ctronica te recomendamos a                              | a tectura de to                              | is manuales.                              |                               |
| > Ventanilla Electro                                                    | ónica                                      | • Manua                                                              | l de Uso del Sistema de '                                                                                     | /entanilla Electrónica para                                                             | a Empleadores y Administrac                             | lores de Relac                               | iones – eServicios                        |                               |
| > Historial de contr                                                    | ratos                                      | Ingreso a Ven                                                        | tanilla Electrónica                                                                                           |                                                                                         |                                                         |                                              |                                           |                               |
| <ul> <li>Respuestas a las<br/>frecuentes del Sis<br/>Trabajo</li> </ul> | Preguntas más<br>stema de Riesgos del      | ©Se                                                                  | ervicios                                                                                                    |                                                                                         |                                                         |                                              |                                           |                               |
| > Consultas de Exp                                                      | edientes SRT                               |                                                                      |                                                                                                    |                                                                                         |                                                         |                                              |                                           |                               |

 Hacer un clic en el botón "eServicios" donde será direccionado a la página de AFIP. Ingresar CUIL/CUIT/CDU y hacer un clic en el botón "Siguiente" y luego ingresar la clave.

| ADVANCE RECEIVED A |                                                                                                    |
|--------------------|----------------------------------------------------------------------------------------------------|
|                    | The second second second second second second second second second second second second second second second se |
|                    | INGRESO CON CLAVE FISCAL                                                                                        |
|                    | 2 Tu numero de CUIL/CUIT/CDI                                                                                    |
|                    |                                                                                                    |
|                    |                                                                                                    |
|                    | INGRESO CON CLAVE FISCAL                                                                                        |
| WE WE              | Tu clave:                                                                                                    |
| THE PARTY S        |                                                                                                    |
|                    |                                                                                                    |

<u>Recuerde</u>: Debe contar con clave fiscal para poder ingresar a este servicio. Si no la posee, siga los pasos descriptos en el manual correspondiente, al cual podrá acceder siguiendo los pasos anteriores (punto A.2 del presente manual)

4. El sistema listará los distintos Servicios Habilitados para su clave fiscal, en una pantalla similar a la siguiente.

|                                                                                                    |                                                                                                    |                                    | CAMBIAR CLAVE                                                                                                    | CERRAR SESIO                                                       |
|----------------------------------------------------------------------------------------------------|----------------------------------------------------------------------------------------------------|------------------------------------|----------------------------------------------------------------------------------------------------|--------------------------------------------------------------------|
|                                                                                                    | 7                                                                                                    |                                    |                                                                                                    |                                                                    |
| SERVICIOS ADMINISTRATIVOS                                                                                                 | SERVICIOS HABILITADOS                                                                                                    |                                    |                                                                                                    |                                                                    |
| Estos servicios son de uso exclusivamente<br>administrativos con Clave Fiscal                                             | Ley 27.260 - Declaración voluntaria y<br>experiencia de bierre en el précure el exterior                                                                                | > Ley 2                            | 7.260 - Suscripción de                                                                                            | Bonos Bajo el                                                      |
| <ul> <li>Aceptación de Datos Biométricos</li> <li>Aceptación de Datos Biométricos</li> </ul>                              | Sistema voluntario y excepcional de declaración de<br>bienes en el país y en el exterior                                                                                | Suscri                             | ipción de Bonos Bajo el F<br>ramiento Fiscal                                                                      | riscal<br>Régimen de                                               |
| <ul> <li>Aceptación de Designación</li> <li>Acepte aquí la delegaciones que otras</li> </ul>                              | Nuestra Parte     Nuestra Parte                                                                                                    | > ASPA<br>AFIP                     | - Aplicación para Sele                                                                                            | cción de Personal                                                  |
| personas le hayan realizado                                                                                               | > Administración de puntos de venta y domicilios                                                                                                    | Carga                              | de Curriculum Vitae en                                                                                            | AFIP                                                               |
| Administrador de Relaciones de Clave<br>Fiscal                                                                            | Administración de puntos de venta y domicilios                                                                                                    | > Apor                             | tes en línea                                                                                                    |                                                                    |
| Modificación del Perfil. Alta de servicios.<br>Incorporación y Revocación de Relaciones                                   | <ul> <li>Autorización de Impresión de Comprobantes<br/>Autorización de Impresión de Comprobantes</li> </ul>                                                             | Const<br>social<br>respe<br>contri | ulta de la situación perso<br>(previsional, obra social<br>cto al destino de los apo<br>buciones sobre el salario | nal en la seguridad<br>riesgo del trabajo)<br>rtes y las           |
| <ul> <li>Domicilio Fiscal Electrónico</li> <li>Adhesión / Revocación del Domicilio Fiscal</li> <li>Electrónico</li> </ul> | <ul> <li>Comprobantes en línea</li> <li>Sistema de emisión de comprobantes electrónicos</li> </ul>                                                                      | > CCM/<br>CON                      | A - CUENTA CORRIENT                                                                                               | E DE<br>RIBUTISTAS Y                                               |
| <ul> <li>Turnos Web</li> <li>Gestión de Turnos en Dependencias</li> </ul>                                                 | <ul> <li>Declaración de CBU para cobros de origen<br/>tributario, aduanero y de la seguridad social<br/>Declaración de CBU para cobros de origen tributario,</li> </ul> | Exhib<br>detall<br>saldo           | e información de Monoti<br>ando mensualmente paj<br>s e intereses por período                                     | ributistas y Autónom<br>gos, obligaciones,<br>i del contribuyente. |
| e-Ventanilla     Acceda a su ventanilla de comunicaciones                                                                 | aduanero y de la seguridad social  Mis Aplicaciones Web                                                                                                    | > Cons                             | ulta de Operaciones C<br>ribuyente                                                                                | ambiarias -                                                        |
| electronicas. Anora es mas facil<br>comunicarnos.                                                                         | Elaboración y presentación de declaraciones juradas                                                                                                    | Consu                              | ulta de Operaciones Cam                                                                                           | biarias - Contribuyer                                              |
|                                                                                                    | <ul> <li>Monotributo</li> <li>Adhesión y/o empadronamiento al monotributo,<br/>modificación de datos a ingreso de claves de</li> </ul>                                  | Fiscali<br>Fiscaliz                | zación Electrónica<br>ación Electrónica                                                                           |                                                                    |
|                                                                                                    | confirmación                                                                                                    | > Mis Fa                           | cilidades                                                                                                    |                                                                    |
|                                                                                                    | <ul> <li>Presentación de DDJJ y Pagos</li> </ul>                                                                                                    | Planes                             | de facilidades                                                                                                    |                                                                    |
|                                                                                                    | medio de transferencia electrónica de datos                                                                                                    | Person<br>Simplif                  | nal de Casas Particular<br>icación Registral - Registi                                                            | es<br>os Especiales de                                             |
|                                                                                                    | <ul> <li>SICAM - Sistema de Información para<br/>Contributentes Autónomos y Monotributistas</li> </ul>                                                                  | Segurio                            | dad Social                                                                                                    |                                                                    |
|                                                                                                    | Obtención del libre deuda previsional de autónomos<br>o monotributistas, o presentación de un Plan de<br>Facilidades de pago AFIP le da una mano                        | Rafa II<br>Consul<br>pago R        | mpositivo<br>ta del detalle de los plan<br>AFA impositivos present                                                | es de facilidades de<br>ados                                       |
|                                                                                                    | <ul> <li>Simplificación Registral - Registros Especiales<br/>de Seguridad Social</li> <li>Registros Especiales de la Seguridad Social</li> </ul>                        | > SIRAD<br>SIRADI<br>Deduct        | I <mark>G - Trabajador</mark><br>G - Sistema de Registro y<br>ciones del Impuesto a las                           | Actualización de<br>Ganancias                                      |
|                                                                                                    | <ul> <li>Sistema registral<br/>Altas bajas y modif. en materia</li> </ul>                                                                                               | > Sisten                           | na de Cuentas Tributar<br>ación y control de obliga                                                               | las<br>ciones fiscales                                             |
|                                                                                                    | Aduanera/Impositiva/Previsional. Reg Especial<br>Aduanero                                                                                                    | > Trabaj                           | i <mark>o en Blanco</mark><br>ta de relaciones laborale                                                           | s y generación de                                                  |
|                                                                                                    | e-Servicios SRT     Sistema de Ventanilla Electronica                                                                                                    | CDIL                               |                                                                                                    |                                                                    |

<u>Importante</u>: en caso de no tener habilitada la opción "e-Servicios" en esta pantalla, deberá seguir los pasos descriptos en punto 1.B del presente manual.

5. Hacer un clic en "e-Servicios SRT, Sistema de Ventanilla Electrónica". El sistema desplegará nueva pantalla, similar a la siguiente:

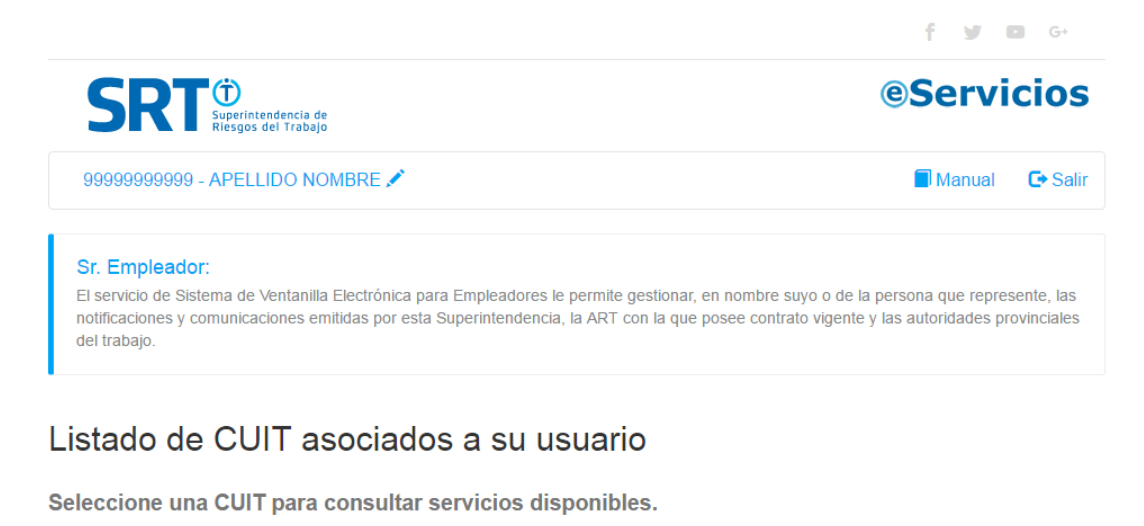

 1111111111 - RAZON SOCIAL

 2222222222 - RAZON SOCIAL

 99999999999 - APELLIDO NOMBRE

6. El sistema listará su CUIT/CUIL y el CUIT de aquellas empresas por las cuales puede actuar en representación. Deberá hacer un clic en el CUIT que le interesa trabajar, a fin de acceder al correspondiente **e-Servicios.** 

### B. ¿Cómo adherir a eServicios?

Pasos a seguir:

- 1. Acceder a página de AFIP mediante clave fiscal, siguiendo los pasos descriptos en el punto 1.A del presente manual.
- 2. Ingresar en "Administrador de Relaciones de Clave Fiscal", ubicada en la parte izquierda de la pantalla.

| CLAVE FISCAL                                                                                                    |                                                                                                    |                                                                                                    |
|----------------------------------------------------------------------------------------------------|----------------------------------------------------------------------------------------------------|----------------------------------------------------------------------------------------------------|
|                                                                                                    |                                                                                                    | AYUDA CAMBIAR CLAVE CERRAR SESIÓN                                                                                                    |
| SERVICIOS ADMINISTRATIVOS<br>Estos servícios son de uso exclusivamente                                                           | O SERVICIOS HABILITADOS                                                                                                    |                                                                                                    |
| administrativos con Clave Fiscal  Aceptación de Datos Biométricos Aceptación de Datos Biométricos                                | <ul> <li>Ley 27.260 - Declaración voluntaria y<br/>excepcional de bienes en el país y en el exterior</li> <li>Sistema voluntario y excepcional de declaración de<br/>bienes en el país y en el exterior</li> </ul> | <ul> <li>Ley 27.260 - Suscripción de Bonos Bajo el<br/>Régimen de Sinceramiento Fiscal</li> <li>Suscripción de Bonos Bajo el Régimen de<br/>Sinceramiento Fiscal</li> </ul>              |
| <ul> <li>Aceptación de Designación<br/>Acepte aquí la delegaciones que otras<br/>personas le hayan realizado         </li> </ul> | Nuestra Parte     Nuestra Parte                                                                                                    | <ul> <li>ASPA - Aplicación para Selección de Personal<br/>AFIP</li> <li>Carga de Currículum Vitae en AFIP</li> </ul>                                                                     |
| <ul> <li>Administrador de Relaciones de Clave<br/>Fiscal</li> </ul>                                                              | <ul> <li>Administración de puntos de venta y domicilios</li> <li>Administración de puntos de venta y domicilios</li> </ul>                                                                                         | > Aportes en línea                                                                                                    |
| Modificación del Perfil. Alta de servicios.<br>Incorporación y Revocación de Relaciones                                          | <ul> <li>Autorización de Impresión de Comprobantes</li> <li>Autorización de Impresión de Comprobantes</li> </ul>                                                                                                   | Consuita de la situación personal en la segundad<br>social (previsional, obra social, riesgo del trabajo)<br>respecto al destino de los aportes y las<br>contribuciones sobre el salario |
| <ul> <li>Domicilio Fiscal Electrónico</li> <li>Adhesión / Revocación del Domicilio Fiscal</li> <li>Electrónico</li> </ul>        | Comprobantes en línea     Sistema de emisión de comprobantes electrónicos                                                                                                    | CCMA - CUENTA CORRIENTE DE     CONTRIBUYENTES MONOTRIBUTISTAS Y     AUTONOMOS                                                                                                    |
| > Turnos Web<br>Gestión de Turnos en Dependencias                                                                                | <ul> <li>Declaración de CBU para cobros de origen<br/>tributario, aduanero y de la seguridad social</li> </ul>                                                                                                    | Exhibe información de Monotributistas y Autónomos<br>detallando mensualmente pagos, obligaciones,                                                                                        |

3. En la nueva pantalla, hacer un clic en "Adherir servicio".

| Administrador de Relaciones |                                                                                                    |
|-----------------------------|----------------------------------------------------------------------------------------------------|
|                             | Servicio Administrador de Relaciones                                                                                                    |
|                             | Este servicio le permite gestionar (incorporar y revocar) autorizaciones para operar servicios en nombre suyo o de la persona que<br>represente. Las operaciones generan formularios oficiales AFIP: Los mismos se abren en ventanas emergentes para su mayor<br>facilidad en la operación. Por d'avor tenga en cuenta esto a la hora de configurar su navegador. |
|                             | Utilizando el botón "Adherir Servicio" podrá asociar un servicio a su Clave Fiscal. Esta es una<br>-ti- nueva opción más simple y rápida de utilizar. Tenga en cuenta que el mismo no es válido para<br>habilitar un servicio en representación de otra persona.                                                                                                  |
|                             | Utilizando el botón "Nueva Relación" podrá generar nuevas autorizaciones para utilizar servicios.<br>-∰ Las autorizaciones podrán ser para Ud. mismo o bien para autorizar a otras personas para acceder<br>a algún servicio en su nombre. Nueva Relación                                                                                                    |
|                             | Utilizando el bolón "Consultar" podrá buscar las distintas relaciones existentes para su persona,<br>" presentandos por Representantes (Personas que lo representan a Ud.) y Representados (Personas<br>que Ud. representa).                                                                                                    |
|                             |                                                                                                    |

4. El sistema presentará una lista de instituciones que ofrecen distintos servicios mediante clave fiscal. Buscar el ícono correspondiente a la Superintendencia de Riesgos del Trabajo, y hacer clic en "Servicios Interactivos"; "Sistema de Ventanilla Electrónica".

| SAN NICOLÁS                                                                                                    |
|----------------------------------------------------------------------------------------------------|
| Control<br>Apricative, canaderia y Pasca<br>Presidencia de la Nación<br>Comercial                              |
| NIC Argentina                                                                                                  |
|                                                                                                    |
| SRT® Superintendencia<br>de Riesgos del Trabajo                                                                |
| <ul> <li>Servicios Interactivos</li> <li>e-Servicios SRT</li> <li>Sistema de Ventanilla Electronica</li> </ul> |
| SSN Superintendencia de Seguros de la Nación                                                                   |
|                                                                                                    |

 Completar la operación mediante un clic en el botón "Confirmar". Cerrar todas las pestañas y volver a acceder a la página de la AFIP mediante clave fiscal para ver los cambios realizados.

<u>Recuerde</u>: el proceso de adhesión a e-Servicios debe realizarse por única vez para poder emplear este sistema.

#### C. ¿Cómo informar o modificar una casilla de correo electrónico?

Pasos a seguir:

1. Ingresar a **eSevicios**, siguiendo los pasos descriptos en el punto 1.A del presente manual. El sistema desplegará los datos correspondientes a la clave fiscal, en pantalla similar a la siguiente:

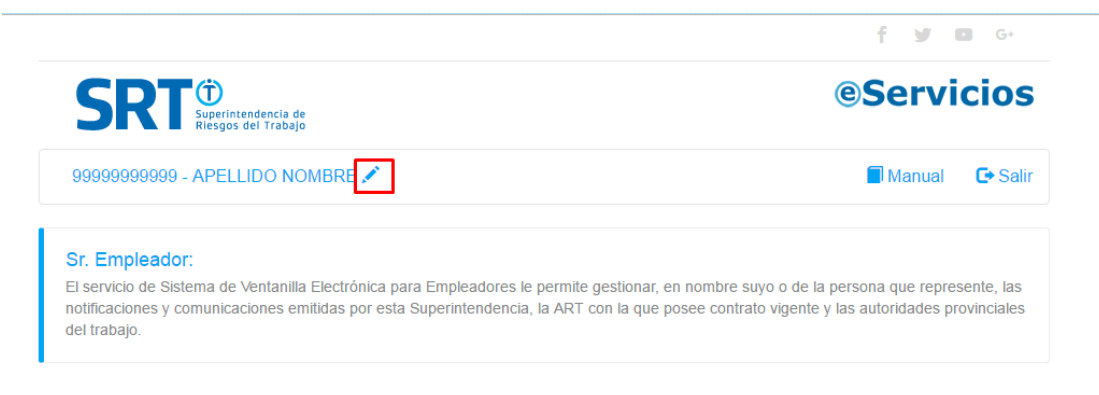

### Listado de CUIT asociados a su usuario

Seleccione una CUIT para consultar servicios disponibles.

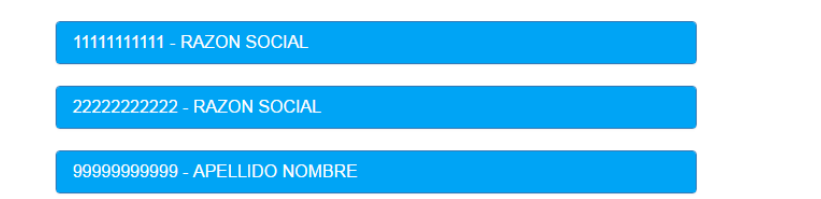

2. Haciendo clic en el ícono / podrá acceder a su configuración de correo electrónico. Podrá modificar su dirección de Email, así como si desea o no recibir avisos de novedades en su casilla, en una pantalla similar a la siguiente:

| Datos del Usuario        |                                         | ×  |
|--------------------------|-----------------------------------------|----|
| CUIT:                    | 9999999999                              |    |
| Email:                   | ejemplo@mail.com                        |    |
| Confirmar e-mail:        | ejemplo@mail.com                        |    |
| ¿Desea recibir avisos de | novedades en su casilla de mail? O Si ® | No |
|                          |                                         |    |
|                          | Confirmar datos                         |    |
|                          | Confirmar datos                         |    |
|                          | Confirmar datos                         |    |

### D. ¿Cómo ingresar a un servicio?

Pasos a seguir:

1. Ingresar a **eSevicios**, siguiendo los pasos descriptos en el punto 1.A del presente manual. El sistema desplegará los datos correspondientes a la clave fiscal, en pantalla similar a la siguiente:

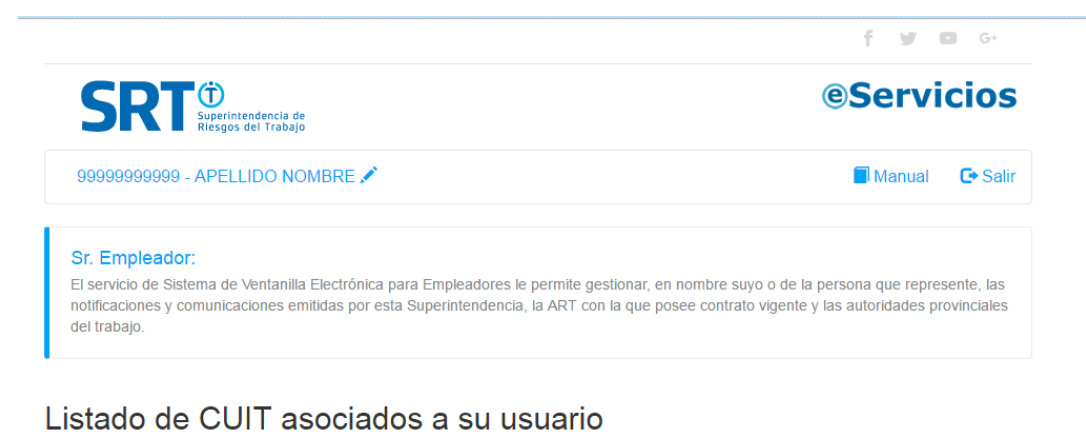

Seleccione una CUIT para consultar servicios disponibles.

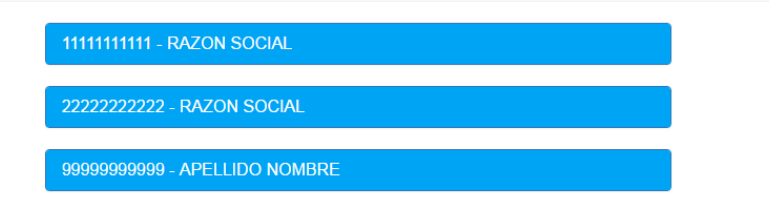

 Hacer un clic en el ícono ubicado junto a la razón social con la que desee trabajar. El sistema desplegará los servicios vinculados con la CUIT escogida, en una pantalla similar a la siguiente:

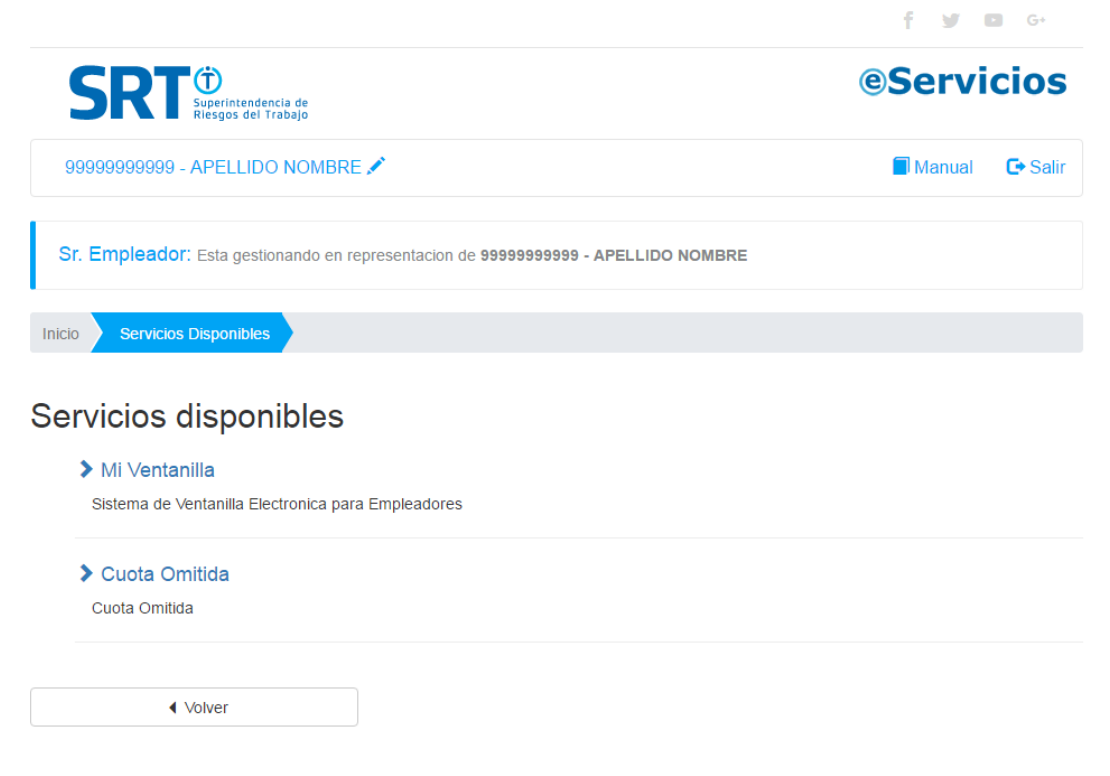

3. Hacer un clic sobre el nombre del servicio al que desee acceder.

## 2. Servicio de Ventanilla Electrónica para Empleador

El Servicio de Ventanilla Electrónica para Empleador permite visualizar y gestionar las comunicaciones que el empleador recibe desde la Superintendencia de Riesgos del Trabajo (SRT), las Aseguradoras de Riesgos del Trabajo (ART) y/o las Administraciones de Trabajo Local (ATL).

#### A. ¿Cómo operar con el Servicio de Ventanilla Electrónica para Empleador?

Pasos a seguir:

 Ingresar al Sistema de Ventanilla Electrónica para Empleadores, siguiendo los pasos descriptos en el punto 1.D del presente manual. El sistema desplegará los una pantalla similar a la siguiente:

| Ini<br>Vent<br>pose | Inicio Ventanilla Electrónica Ventanilla Electrónica Ventanilla Electrónica brinda un servicio de comunicación con el Empleador; usted recibirá las notificaciones y comunicaciones emitidas por esta Superintendencia, la ART con la que posee contrato vigente y las autoridades provinciales del trabajo. |                  |                |   |                       |             |             |                   |                                         |          |
|---------------------|----------------------------------------------------------------------------------------------------|------------------|----------------|---|-----------------------|-------------|-------------|-------------------|-----------------------------------------|----------|
| Ren                 | nitente:                                                                                                    | Todos            |                | • | Estado:               | Todos       |             |                   |                                         | •        |
| Sec                 | tor:                                                                                                    | Todos            | Buscar         | ) | Tipo:                 | Todos<br>ar |             |                   |                                         | Ŧ        |
|                     | Fecha                                                                                                    | Remitente        | Sector         |   | Tipo de com           | unicación   | Últ. estado | Fecha últ. estado | Detalle                                 |          |
|                     | 08/09/2015                                                                                                    | SRT              | Comunicaciones | 1 | Envío de Comunicación |             | Leído       | 02/12/2015        | <b>"</b>                                | <u>_</u> |
|                     | 08/07/2015                                                                                                    | ATL BUENOS AIRES | Comunicaciones | ( | Comunicación General  |             | Leído       | 07/09/2015        | ,                                       |          |
|                     | 27/02/2015                                                                                                    | SRT              | Comunicaciones | 1 | Envío de Comunicación |             | Leído       | 13/03/2015        | ,,,,,,,,,,,,,,,,,,,,,,,,,,,,,,,,,,,,,,, |          |
|                     | 02/12/2014                                                                                                    | SRT              | Comunicaciones | 1 | Envío de Comunicación |             | Leído       | 08/01/2015        | ,,,,,,,,,,,,,,,,,,,,,,,,,,,,,,,,,,,,,,, |          |
|                     | 10/11/2014                                                                                                    | SRT              | Comunicaciones |   | Envío de Comunicación |             | Leído       | 15/01/2015        | <b>"</b>                                |          |
|                     | 10/11/2014                                                                                                    | SRT              | Comunicaciones | 1 | Envío de Comunicación |             | Leído       | 16/01/2015        | <b>P</b>                                |          |
|                     | 03/09/2014                                                                                                    | SRT              | Comunicaciones | 1 | Envío de Comunicación |             | Leído       | 16/01/2015        | <b>"</b>                                |          |

2. Para filtrar los datos de pantalla, seleccionar los criterios deseados y hacer clic en el botón "**Buscar**". El sistema actualizará el listado con los registros que cumplan con los criterios de búsqueda.

| Inicio Ven                                         | tanilla Electrónica                                                                   |                                                            |                                               |                        |                       |               |
|----------------------------------------------------|---------------------------------------------------------------------------------------|------------------------------------------------------------|-----------------------------------------------|------------------------|-----------------------|---------------|
| Ventanil<br>Ventanilla Electró<br>posee contrato v | Ila Electrónica<br>ónica brinda un servicio de con<br>ígente y las autoridades provir | nunicación con el Empleador; ustec<br>iciales del trabajo. | l recibirá las notificaciones y comunicacione | s emitidas por esta Si | uperintendencia, la A | IRT con la qu |
| Remitente:                                         | – Todos –                                                                             |                                                            | • Estado: - Todos                             |                        |                       |               |
| Sector:                                            | – Todos –                                                                             |                                                            | Tipo: Cancelado<br>Leído<br>Notificado        |                        |                       |               |
|                                                    |                                                                                       | Buscar                                                     | Limpiar                                       |                        |                       |               |
| Fecha                                              | Remitente                                                                             | Sector                                                     | Tipo de comunicación                          | Últ. estado            | Fecha últ. estado     | Detalle       |
| 08/09/2015                                         | SRT                                                                                   | Comunicaciones                                             | Envío de Comunicación                         | Leído                  | 02/12/2015            | P             |
| 08/07/2015                                         | ATL BUENOS AIRES                                                                      | Comunicaciones                                             | Comunicación General                          | Leído                  | 07/09/2015            | <b>_</b>      |
| 27/02/2015                                         | SRT                                                                                   | Comunicaciones                                             | Envío de Comunicación                         | Leído                  | 13/03/2015            | P             |
| 02/12/2014                                         | SRT                                                                                   | Comunicaciones                                             | Envío de Comunicación                         | Leído                  | 08/01/2015            | P             |
| 10/11/2014                                         | SRT                                                                                   | Comunicaciones                                             | Envío de Comunicación                         | Leído                  | 15/01/2015            | P             |
| 10/11/2014                                         | SRT                                                                                   | Comunicaciones                                             | Envío de Comunicación                         | Leído                  | 16/01/2015            |               |

3. Para acceder al detalle de una comunicación, hacer clic en el ícono <sup>P</sup> que aparece junto a la comunicación deseada. El sistema le mostrará el detalle de movimientos y los archivos correspondientes, en pantalla similar a la siguiente:

| oc de Comunicación: Envío<br>cha: 08/09/2015<br>mitente: SRT<br>Detalle<br>Aclaración de las disposicione<br>desarrollar los Servicios de Hi<br>de las obligaciones contenida | de Comunicación<br>s contenidas en la Resolución 905/15 vincula<br>viene y Seguidad en el Trabajo y de Modicio                                                                                                    |                    |  |  |  |  |  |
|----------------------------------------------------------------------------------------------------|----------------------------------------------------------------------------------------------------|--------------------|--|--|--|--|--|
| Detalle<br>Aclaración de las disposicione<br>desarrollar los Servicios de Hi<br>de las obligaciones contenida                                                                 | s contenidas en la Resolución 905/15 vincula                                                                                                    |                    |  |  |  |  |  |
| Aclaración de las disposicione<br>desarrollar los Servicios de Hi<br>de las obligaciones contenida                                                                            | s contenidas en la Resolución 905/15 vincula                                                                                                    |                    |  |  |  |  |  |
|                                                                                                    | Aclaración de las disposiciones contenidas en la Resolución 905/15 vinculadas a las funciones que deben<br>desarrollar los Servicios de Higiene y Seguridad en el Trabajo y de Medicina del Trabajo, en cumplimiento<br>de las obligaciones contenidas en el Decreto Nº 1338/96. |                    |  |  |  |  |  |
| Archivos Adjuntos                                                                                                    |                                                                                                    |                    |  |  |  |  |  |
| Fecha Nomb                                                                                                    | e                                                                                                    | Tamaño             |  |  |  |  |  |
| 08/09/2015 Nota G                                                                                                    | P N° 31958-15 - Resolucion SRT 905-15.pdf                                                                                                    | 51957 🔂            |  |  |  |  |  |
| Movimientos                                                                                                    |                                                                                                    |                    |  |  |  |  |  |
| Fecha Estado                                                                                                    | Descripción                                                                                                    |                    |  |  |  |  |  |
| 02/12/2015 Leido                                                                                                    | Lectura del comunicado por p                                                                                                    | arte del Empleador |  |  |  |  |  |

4. Para acceder a la comunicación recibida, hacer clic en el ícono <sup>1</sup>/<sub>2</sub>. El sistema le permitirá ver en línea o descargar el archivo en formato PDF.

## 3. Servicio de Cuota Omitida

Este servicio permite la visualización de comunicaciones emitidas por esta Superintendencia en relación a intimaciones a asegurarse e intimaciones de deudas por cuotas omitidas.

| SRT <sup>©</sup><br>superintendencia de<br>Riesgos del Trabajo                                                                                                    | <pre>@Servicios</pre>                           |
|----------------------------------------------------------------------------------------------------|-------------------------------------------------|
| 9999999999 - APELLIDO NOMBRE 🖍                                                                                                    | Manual 🕞 Salir                                  |
| Sr. Empleador: Esta gestionando en representacion de 1111111111 - RAZON SOCIAL                                                                                                    |                                                 |
| Inicio Cuota Omitida                                                                                                    |                                                 |
| CUOTA OMITIDA                                                                                                    |                                                 |
| Bandeja de entrada de comunicaciones emitidas por esta Superintendencia en relación a intimaciones a asegurarse e intimaciones de deudas por cu<br>Asimismo, aquí podrá conocer la composición de la deuda con el Fondo de Garantía en concepto de cuotas omitidas - en el caso de haber sido intin<br>clicitar un plan de pagos. | uotas omitidas.<br>nado al pago de la misma - y |
| Datos de Contacto<br>Podrá visualizar los Datos de Contacto                                                                                                    |                                                 |
| Detalle de Deuda<br>Podrá visualizar el detalle de su deuda.                                                                                                    |                                                 |
| Comunicaciones                                                                                                    | Comunicaciones, 1 sin leer                      |
| ✓ Volver                                                                                                    |                                                 |

### A. ¿Cómo modificar mis datos de contacto?

Pasos a seguir:

1. Ingresar a **Cuota Omitida**, siguiendo los pasos descriptos en el punto 1.D del presente manual. El sistema desplegará los una pantalla similar a la siguiente:

| Inicio Cuota Omitida                                                                                                    |                                                                                                    |
|----------------------------------------------------------------------------------------------------|----------------------------------------------------------------------------------------------------|
|                                                                                                    |                                                                                                    |
| Bandeja de entrada de comunicaciones emitida<br>Asimismo, aquí podrá conocer la composición d<br>solicitar un plan de pagos. | s por esta Superintendencia en relación a intimaciones a asegurarse e intimaciones de deudas por cuotas omitidas.<br>e la deuda con el Fondo de Garantía en concepto de cuotas omitidas - en el caso de haber sido intimado al pago de la misma - y |
| Datos de Contacto<br>Podrá visualizar los Datos de Contacto                                                                  |                                                                                                    |
| Detalle de Deuda<br>Podrá visualizar el detalle de su deuda.                                                                 |                                                                                                    |
| Comunicaciones                                                                                                    | Comunicaciones, 1 sin leer                                                                                                    |
| ✓ Volver                                                                                                    |                                                                                                    |

2. Hacer clic en "Datos de Contacto". El sistema le mostrará la siguiente pantalla:

| Sr. Empleador: Esta ge   | estionando en representacio | on de 11111111111 - RAZON S  | SOCIAL     |         |  |
|--------------------------|-----------------------------|------------------------------|------------|---------|--|
| Inicio Cuota Omitida     | Datos de Contacto           |                              |            |         |  |
| Mantenga actualizados su | is datos de contacto para e | star informado acerca de las | novedades. |         |  |
| Nombre:                  |                             |                              |            |         |  |
| Email:                   |                             |                              |            |         |  |
| Teléfono:                |                             |                              |            |         |  |
| Dirección:               |                             |                              |            |         |  |
|                          | Ca                          | ncelar                       |            | Guardar |  |
|                          | /er                         |                              |            |         |  |

<u>Importante</u>: los datos registrados en esta sección serán empleados para comunicaciones relacionadas específicamente al tema de Cuotas Omitidas. Por esta razón, el correo electrónico informado por este proceso puede o no ser distinto al empleado a modo general (ver punto 1.C del presente manual).

3. Modificar los datos deseados y hacer clic en "Guardar".

#### B. ¿Cómo acceder a mis comunicaciones?

Pasos a seguir:

1. Ingresar a **Cuota Omitida**, siguiendo los pasos descriptos en el punto 1.D del presente manual. El sistema desplegará una pantalla similar a la siguiente:

| Inicio Cuota Omitida                                                                                                    |  |
|----------------------------------------------------------------------------------------------------|--|
| CUOTA OMITIDA                                                                                                    |  |
| andeja de entrada de comunicaciones emitidas por esta Superintendencia en relación a intimaciones a asegurarse e intimaciones de deudas por cuotas omitidas.<br>simismo, aquí podrá conocer la composición de la deuda con el Fondo de Garantía en concepto de cuotas omitidas - en el caso de haber sido intimado al pago de la misma - y<br>Jlicitar un plan de pagos. |  |
| Datos de Contacto                                                                                                    |  |
| Podrá visualizar los Datos de Contacto                                                                                                    |  |
| Detalle de Deuda<br>Podrá visualizar el detalle de su deuda.                                                                                                    |  |
| Comunicaciones Comunicaciones, 1 sin lear                                                                                                    |  |
| ◀ Volver                                                                                                    |  |

2. Hacer un clic en "Comunicaciones". El sistema listará las comunicaciones provenientes del Sector "Cuota Omitida", en pantalla similar a la siguiente:

| Sr. Empleador: Esta gestionando en representacion de 1111111111 - RAZON SOCIAL |               |                        |  |  |  |  |  |  |
|--------------------------------------------------------------------------------|---------------|------------------------|--|--|--|--|--|--|
| Inicio                                                                         | Cuota Omitida | Ventanilla Electrónica |  |  |  |  |  |  |
|                                                                                |               |                        |  |  |  |  |  |  |

#### Ventanilla Electrónica

Ventanilla Electrónica brinda un servicio de comunicación con el Empleador; usted recibirá las notificaciones y comunicaciones emitidas por esta Superintendencia, la ART con la que posee contrato vigente y las autoridades provinciales del trabajo.

| Remitente: | Todos         |               | • Estado:              | Notificado |             |                   |         | Ŧ        |
|------------|---------------|---------------|------------------------|------------|-------------|-------------------|---------|----------|
| Sector:    | Cuota Omitida |               | Tipo:                  | Todos      |             |                   |         | Ŧ        |
|            |               | Buscar        | Limpia                 | r          |             |                   |         |          |
| Fecha      | Remitente     | Sector        | Tipo de cor            | nunicación | Últ. estado | Fecha últ. estado | Detalle |          |
| 18/10/2012 | SRT           | Cuota Omitida | Intimación a Afiliarse |            |             |                   | Þ       | <u>_</u> |
|            |               |               |                        |            |             |                   |         |          |

<u>Recuerde</u>: Para filtrar los resultados obtenidos en esta pantalla y acceder a detalle de las comunicaciones recibidas, seguir los pasos descriptos en el punto 2.A.2 del presente manual.

### C. ¿Cómo visualizar mi detalle de deuda?

Pasos a seguir:

1. Ingresar a **Cuota Omitida**, siguiendo los pasos descriptos en el punto 1.D del presente manual. El sistema desplegará una pantalla similar a la siguiente:

| Inicio Cuota Omitida                                                                                                    |                                                                                                    |
|----------------------------------------------------------------------------------------------------|----------------------------------------------------------------------------------------------------|
| CUOTA OMITIDA                                                                                                    |                                                                                                    |
| Bandeja de entrada de comunicaciones emitidas por esta Superinten<br>Asimismo, aquí podrá conocer la composición de la deuda con el Fo<br>solicitar un plan de pagos. | ndencia en relación a intimaciones a asegurarse e intimaciones de deudas por cuotas omitidas.<br>ndo de Garantía en concepto de cuotas omitidas - en el caso de haber sido intimado al pago de la misma - y |
| Datos de Contacto                                                                                                    |                                                                                                    |
| Podrá visualizar los Datos de Contacto                                                                                                    |                                                                                                    |
| Detalle de Deuda<br>Podrá visualizar el detalle de su deuda.                                                                                                    |                                                                                                    |
| Comunicaciones                                                                                                    | Comunicaciones, 1 sin leer                                                                                                    |
| 4 Volver                                                                                                    |                                                                                                    |

2. Hacer un clic en **"Detalle de deuda"**. En caso de detectarse una deuda, podrá visualizar el detalle de la misma en una pantalla similar a la siguiente:

| S     | Sr. Empleador: Esta gestionando en representacion de 1111111111 - RAZON SOCIAL |              |                    |                |                       |             |                  |                   |                  |                       |                  |
|-------|--------------------------------------------------------------------------------|--------------|--------------------|----------------|-----------------------|-------------|------------------|-------------------|------------------|-----------------------|------------------|
| Inici | Inicio Cuota Omitida Detalle de deuda                                          |              |                    |                |                       |             |                  |                   |                  |                       |                  |
| De    | talle                                                                          | de la        | deuda              |                |                       |             |                  |                   |                  |                       |                  |
| Ele   | úlaula da                                                                      | dauda a la   | facha da intimació | n eemenendis   | nte a la CLUT ingra   | anda ha ci  | de confeccionado | on función do lao | DD II procepteda | ve anto la Administra | nión Fodoral da  |
| Ing   | aiculo de<br>resos Pút                                                         | olicos (AFIP | ).<br>).           | n correspondie | ente a la CUTT ingre: | sada, na si | do conteccionado | en tunción de las | DDJJ presentada  | is ante la Administra | icion Federal de |
|       |                                                                                |              |                    |                |                       |             |                  |                   |                  |                       |                  |
|       | & Adber                                                                        | aión a Dlan  | de Danos           |                | S Pago único          |             |                  | Hana su descamo   |                  | Dreguntae             | Fracuentes       |
|       | Ø Auliea                                                                       |              | ue rayus           |                | φ Fago unico          |             |                  | naga su ucstalgo  |                  | • Flegulitas          | recuentes        |
|       |                                                                                | N° Liq       | uidación: 9234     | 46/14          | Fecha                 | Liquida     | ción: 09/04/2    | 014               | Deud             | a: \$ 5,072.74        |                  |
|       |                                                                                |              |                    |                |                       |             |                  |                   |                  |                       |                  |
| Porp  | período                                                                        | IS:          |                    |                |                       |             |                  |                   |                  |                       |                  |
| Р     | F905                                                                           | D491         | DDJJ Calc.         | Per.           | Remun                 | Trab.       | Cuota Var.       | Cuota Fija        | Dias Omit.       | Cuota Res.            | Imp. a pagar     |
| S     | Ν                                                                              |              | 200602             | 200603         | \$ 2,090.51           | 5           | \$ 05.84         | \$ 15.10          | 31               | \$ 197.59             | \$ 296.38        |
| S     | Ν                                                                              |              | 200603             | 200604         | \$ 2,276.02           | 4           | \$ 07.42         | \$ 09.96          | 30               | \$ 208.72             | \$ 313.08        |
| s     | Ν                                                                              |              | 200604             | 200605         | \$ 2,154.58           | 4           | \$ 07.42         | \$ 09.96          | 31               | \$ 199.71             | \$ 299.56        |
| S     | Ν                                                                              |              | 200605             | 200606         | \$ 2,706.02           | 4           | \$ 07.42         | \$ 09.96          | 5                | \$ 40.10              | \$ 60.16         |
| s     | N                                                                              |              | 200909             | 200910         | \$ 6,510.82           | 5           | \$ 08.23         | \$ 08.13          | 27               | \$ 502.10             | \$ 753.16        |
| s     | N                                                                              |              | 200910             | 200911         | \$ 6,542.92           | 4           | \$ 08.23         | \$ 08.13          | 30               | \$ 571.00             | \$ 856.50        |
| s     | N                                                                              |              | 200911             | 200912         | \$ 4,022.10           | 3           | \$ 08.23         | \$ 08.13          | 31               | \$ 355.41             | \$ 533.11        |
| s     | N                                                                              |              | 200912             | 201001         | \$ 3,594.50           | 2           | \$ 08.23         | \$ 08.13          | 31               | \$ 312.09             | \$ 468.13        |
| s     | Ν                                                                              |              | 201001             | 201002         | \$ 2,768.83           | 2           | \$ 08.23         | \$ 08.13          | 28               | \$ 244.13             | \$ 366.20        |
| s     | N                                                                              |              | 201002             | 201003         | \$ 3,996.11           | 3           | \$ 08.23         | \$ 08.13          | 16               | \$ 182.33             | \$ 273.50        |
| s     | Ν                                                                              |              | 201311             | 201312         | \$ 17,958.90          | 4           | \$ 10.15         | \$ 03.61          | 21               | \$ 1,244.60           | \$ 1,866.90      |
|       |                                                                                |              |                    |                |                       |             |                  |                   |                  | Monto deu             | da: \$ 6,086.68  |

#### Referencias

- P: presentó Declaración Jurada y Formulario Nº 905: S: si N: no.
   Cuando en las dos primeras columnas conste N y N, se trata de un período en el cual no se informaron trabajadores, pero tampoco se presentó Formulario Nº 931 sin empleados, por lo tanto, esta SRT calculó la cuota del mismo en función de la última DDJJ donde se comunicaron trabajadores en relación de dependencia al SUSS. Decreto Nº 491/97: cuando consta (º), dicho período fue calculado en base a la mencionada reglamentación, atento que fue cancelado en su totalidad con anterioridad a la vigencia del Decreto Nº 1223/03.
- Debug in version contras (r), doto persona traductor para la inferioritada registricitadan, sento que ne candrado en su basicada con alientoritada a registrica del Debug in version.
   DDUJ Calc. (base de cálculo de la cuota): declaración jurada que el empleador presenta mensualmente ante la AFIP; comunicando la cantidad de trabajadores y la nómina salarial, en cumplimiento de la Resolución General AFIP N° 12/80.
   Período: mes en el cual el empleador debió estar afiliado por tener trabajadores en relación de dependencia.

| Período | F. Recaudación | Detalle del Pago  | Importe   |
|---------|----------------|-------------------|-----------|
| 200602  | 18/04/2006     | FONDO DE GARANTIA | \$ 640.10 |
| 200606  | 21/07/2006     | DIAS OMITIDOS     | \$ 48.18  |
| 200606  | 21/09/2006     | DIAS OMITIDOS     | \$ 13.85  |
| 201003  | 23/07/2010     | DIAS OMITIDOS     | \$ 311.81 |
|         |                |                   |           |

#### Pagos: \$ 1,013.94

#### Referencias

• (\*) Las cuotas determinadas conforme estipulaba el Decreto N\* 401/97, sólo se muestran en carácter informativo en el "Detalle de deuda por períodos", ya que no forman parte del Total de la Deuda. Situación similar ocurre en el Detalle de Pagos al Fondo de Garantía para los períodos en cuestión, dado que si bien se muestran los importes abonados en concepto de Fondo de Garantía, el Total de Pagos se conforma sólo con el saldo entre el importe pagado y el monto de la deuda a pagar para el período que corresponda.

| < Volver |
|----------|
|----------|

### D. ¿Cómo regularizar deuda mediante un pago único?

Pasos a seguir:

1. Ingresar al **detalle de deuda**, siguiendo los pasos descriptos en el punto 3.C del presente manual. El sistema desplegará una pantalla similar a la siguiente:

| Inicio Cuota Omitida Detalle de deuda                                                                                                    |                                           |
|----------------------------------------------------------------------------------------------------|-------------------------------------------|
| Detalle de la deuda                                                                                                    |                                           |
| El cálculo de deuda a la fecha de intimación correspondiente a la CUIT ingresada, ha sido confeccionado en función de las DDJJ pres<br>Ingresos Públicos (AFIP). | entadas ante la Administración Federal de |
| & Adhesión a Plan de Pagos \$ Pago único # Haga su descargo                                                                                                    | Preguntas Frecuentes                      |

 Hacer un clic en el link "Pago único", ubicado en el borde superior derecho de la pantalla. El sistema le permitirá proceder a descargar el formulario "801/E-Volante para pago de otros conceptos"

|                                                                                                    | FENTE                                                                                                    | F. 801/E                  | CUIT: 999999999                                                                |  |  |  |  |
|----------------------------------------------------------------------------------------------------|----------------------------------------------------------------------------------------------------|---------------------------|--------------------------------------------------------------------------------|--|--|--|--|
| VOLANTE PARA INSTRUMEN<br>PAGO DE OTROS CONSIDERAL                                                              | TO NO SERA<br>OO CONSTAN-                                                                                                    | pellido y Nom             | bres o Denominación: Razón Social X                                            |  |  |  |  |
| CONCEPTOS CIA DE PAG                                                                                            | O SIENDO EL                                                                                                    | omicilio: Calle           | 123                                                                            |  |  |  |  |
| SISTEMA UNICO DE LA MENTO                                                                                       | VALIDO                                                                                                    |                           |                                                                                |  |  |  |  |
|                                                                                                    |                                                                                                    | DE CONTRIE                | RIVENTE                                                                        |  |  |  |  |
| 0 EMPLEADOR 1 AUTONOMO 2                                                                                        | O EMPLEADOR 1 AUTONOMO 2 AUTONOMO JUBILADO 3 EMPLEADOR SERVICIO DOMESTICO     CUIL Empleado Doméstico:                                                                                                    |                           |                                                                                |  |  |  |  |
| RUBRO I - IMPUTACION DEL PAGO (Impuesto)                                                                        |                                                                                                    |                           |                                                                                |  |  |  |  |
| AUTONOMOS ( en actividad o Jubilados)                                                                           |                                                                                                    | EMPLEADC                  | RES (Incluído PyMES y Servicio Doméstico)                                      |  |  |  |  |
| 308 - APORTES                                                                                                   | 351 - CONTE<br>301 - APORT                                                                                                    | RIBUCION SE<br>TE SEGURID | EGURIDAD SOCIAL 302 - APORTE OBRA SOCIAL<br>AD SOCIAL 270 - VALES ALIMENTARIOS |  |  |  |  |
| 358 - CONTRIBUCIONES                                                                                            | 312 - LEY D.<br>352 - CONTR                                                                                                    | RIBUCION OI               | BRA SOCIAL                                                                     |  |  |  |  |
| RUBRO II - CONCEPTO QUE SERA A                                                                                  | PLICADO AL PAGO                                                                                                    | 0                         |                                                                                |  |  |  |  |
| X         019 - OBLIG. MENSUAL         \$18 - DTO 314           \$24 - DTO 27095 F. \$24         \$25 - DTO 270 | X         019 - OBLIG. MENSUAL         \$18 - DTO 31495 F. \$18         \$19 - DTO 31495 F. \$19         \$20 - DTO 31495 F. \$20         \$21 - DTO 31495 F. \$21         \$23 - DTO 31495 F. \$23           \$24 - DTO 27095 F. \$24         \$25 - DTO 27095 F. \$25         \$26 - DTO 493,95 F. \$26(\$27)         \$28 - DTO 963,95 F. \$28         \$21 - DTO 31495 F. \$21         \$23 - DTO 31495 F. \$23 |                           |                                                                                |  |  |  |  |
| RUBRO III - SUBCONCEPTO A PAGA                                                                                  | R                                                                                                    |                           |                                                                                |  |  |  |  |
| 051 - INTERESES RESARCITORIO                                                                                    | DS 094 - INTE                                                                                                    | ERESES PUNI               | TORIOS 167 - MULTA R.G. 3756                                                   |  |  |  |  |
| 108 - MULTA     X 204 - MULTA LRT       108 - BOLETA DE DEUDA     140 - MULTA AUTOMÁTICA                        |                                                                                                    |                           |                                                                                |  |  |  |  |
| PERIODO<br>Mes Año IMPORTE TOT                                                                                  | AL DEPOSITADO                                                                                                    | SON PE                    | SOS: CIENTO CINCUENTA Y NUEVE CON                                              |  |  |  |  |
| 2 0 0 9 0 1 \$ 159.87                                                                                           |                                                                                                    | OCHE                      | ENTA Y SIETE CENTAVOS                                                          |  |  |  |  |

3. Con el formulario **"801/E- Volante para pago de otros conceptos**" debidamente completado, proceder a realizar el pago de la cuota en una entidad bancaria.

### E. ¿Cómo adherir a un plan de pagos?

Pasos a seguir:

1. Ingresar al **detalle de deuda**, siguiendo los pasos descriptos en el punto 3.C del presente manual. El sistema desplegará una pantalla similar a la siguiente:

| Inicio Cuota Omitida Detalle de deuda                                                                                                    |    |
|----------------------------------------------------------------------------------------------------|----|
| Detalle de la deuda                                                                                                    |    |
| El cálculo de deuda a la fecha de intimación correspondiente a la CUIT ingresada, ha sido confeccionado en función de las DDJJ presentadas ante la Administración Federal<br>Ingresos Públicos (AFIP). | de |
|                                                                                                    |    |
|                                                                                                    |    |

2. Hacer un clic en el link "Adhesión a Plan de Pagos" y luego confirmar la adhesión:

| Inicio Cuota Omitida Detalle d                                                                       | deuda                                        |                                               |                                          |
|----------------------------------------------------------------------------------------------------|----------------------------------------------|-----------------------------------------------|------------------------------------------|
|                                                                                                    |                                              |                                               |                                          |
| Detalle de la deuda                                                                                  |                                              |                                               |                                          |
| El cálculo de deuda a la fecha de intima<br>Para adherirse al plan de pagos debe<br>cargar sus datos | ción correspondiente a la CUIT ingresada, ha | sido confeccionado en función de las DDJJ pre | esentadas ante la Administración Federal |
| Aceptar Cancelar                                                                                     |                                              |                                               |                                          |
| Adhesión a Plan de Pagos                                                                             | Pago único                                   | 🛱 Haga su descargo                            | Preguntas Frecuentes                     |

3. Actualizar los datos de contacto:

| Inicio Cuota Omitida      | Detalle de deuda Datos de Contacto                                |
|---------------------------|-------------------------------------------------------------------|
| Mantenga actualizados su: | s datos de contacto para estar informado acerca de las novedades. |
| Nombre:                   |                                                                   |
| Email:                    |                                                                   |
| Teléfono:                 |                                                                   |
| Dirección:                |                                                                   |
| l                         | Cancelar Guardar                                                  |
|                           | er                                                                |

4. Una vez actualizados los datos de contacto se podrá acceder a la primer pantalla informativa correspondiente a la Adhesión al Plan de Pago:

| Inicio Cuota Omitida Detalle de deuda          | Adhesión a Plan de Pago |              |
|------------------------------------------------|-------------------------|--------------|
| Adhesión a Plan de Pago                        |                         |              |
| Aquí usted podrá adherirse a un plan de pagos. |                         |              |
|                                                |                         |              |
| •                                              |                         |              |
| Detalle Deuda                                  | Cantidad Cuotas         | Confirmar    |
| Deuda Liquidación:                             |                         | \$ 8,010.56  |
| Pagos Imputados:                               |                         | \$ 00.00     |
| Intereses por 537 dias de atraso:              |                         | \$ 3,888.71  |
| Monto consolidado al 29/08/2016                |                         | \$ 11,899.27 |
|                                                |                         | Siguiente    |

5. La siguiente pantalla le permitirá elegir la cantidad de cuotas del plan de pagos (hasta un máximo de 60 cuotas).

| Inicio Cuota   | a Omitida 🔰 Detalle de deuda 🔪 🗛 | dhesión a Plan de Pago |   |              |
|----------------|----------------------------------|------------------------|---|--------------|
|                |                                  |                        |   |              |
| Adhesió        | n a Plan de Pago                 |                        |   |              |
| Seleccione las | cuotas de su plan de pagos.      |                        |   |              |
|                |                                  |                        |   |              |
|                | •                                |                        |   |              |
|                | Detalle Deuda                    | Cantidad Cuotas        |   | Confirmar    |
|                |                                  |                        |   |              |
|                | Fecha Vencimiento de 1º cuota:   |                        |   | 20/09/2016   |
|                | Monto consolidado al 11/12/2014: |                        |   | \$ 11,899.27 |
|                | Cantidad de cuotas:              |                        | - | 4 +          |
|                | Monto de la cuota:               |                        |   | \$ 3087.2    |
|                |                                  |                        |   |              |
|                |                                  |                        |   |              |
|                | Anterior                         |                        |   | Siguiente    |

6. Una vez seleccionada la cantidad de cuotas se informará por pantalla el detalle de cada una con su fecha de vencimiento.

| Inicio Cuo      | ota Omitida Detalle o    | de deuda Adhesión a P      | Plan de Pago    |             |              |  |
|-----------------|--------------------------|----------------------------|-----------------|-------------|--------------|--|
|                 |                          |                            |                 |             |              |  |
| Adhesić         | òn a Plan de             | Pago                       |                 |             |              |  |
| Verifique los d | latos ingresados para ad | lherirse al plan de pagos. |                 |             |              |  |
|                 |                          |                            |                 |             |              |  |
|                 |                          |                            |                 |             |              |  |
|                 | •                        |                            | •               |             | •            |  |
|                 | Detalle Deuda            |                            | Cantidad Cuotas |             | Confirmar    |  |
|                 | Monto Consolidado al     | 29/08/2016                 |                 |             | \$ 11,899.27 |  |
|                 | Cantidad Cuotas Selec    | cionadas:                  |                 |             | 4            |  |
|                 | Monto Total a Pagar:     |                            |                 |             | \$ 12,348.80 |  |
|                 | Detalle de cuotas:       |                            |                 |             |              |  |
|                 | Cuota                    | Vencimiento                | Importe         | Capital     | Interés      |  |
|                 | 1                        | 20/09/2016                 | \$ 3,087.20     | \$ 2,908.71 | \$ 178.49    |  |
|                 | 2                        | 20/10/2016                 | \$ 3,087.20     | \$ 2,952.34 | \$ 134.86    |  |
|                 | 3                        | 21/11/2016                 | \$ 3,087.20     | \$ 2,996.63 | \$ 90.57     |  |
|                 | 4                        | 20/12/2016                 | \$ 3,087.20     | \$ 3,041.58 | \$ 45.62     |  |
|                 | Anterior                 |                            |                 |             | Confirmar    |  |

7. Para finalizar la suscripción al plan de pago se deberá confirmar el envío como indica la siguiente pantalla:

| Inicio Cuc      | ota Omitida Detal                                      | lle de deuda 🔪 A    | Adhesión a Plan de Pago |             |                                           |  |
|-----------------|--------------------------------------------------------|---------------------|-------------------------|-------------|-------------------------------------------|--|
|                 |                                                        |                     |                         |             |                                           |  |
| Adhesić         | ón a Plan d                                            | le Pago             |                         |             |                                           |  |
| Verifique los c | datos ingresados para                                  | adherirse al plan d | de pagos                |             |                                           |  |
|                 | action in groce en en en en en en en en en en en en en | adnoniot            | re pageo.               |             |                                           |  |
|                 |                                                        |                     |                         |             |                                           |  |
|                 |                                                        |                     |                         |             |                                           |  |
|                 |                                                        |                     |                         |             | •                                         |  |
|                 | Detalle Deuda                                          |                     | Cantidad Cuotas         |             | Confirmar                                 |  |
|                 | Monto Consolidado                                      | al 29/08/2016       |                         |             | \$ 11,899.27                              |  |
|                 | Cantidad Cuotas Se                                     | leccionadas:        |                         |             | 4                                         |  |
|                 | Monto Total a Pagar                                    | :                   |                         |             | \$ 12,348.80                              |  |
|                 | Detalle de cuotas:                                     |                     |                         |             |                                           |  |
|                 | Cuota                                                  | Vencimier           | nto Importe             | Capital     | Interés                                   |  |
|                 | 1                                                      | 20/09/201           | 16 \$ 3,087.20          | \$ 2,908.71 | \$ 178.49                                 |  |
|                 | 2                                                      | 20/10/201           | 16 \$ 3,087.20          | \$ 2,952.34 | \$ 134.86                                 |  |
|                 | 3                                                      | 21/11/201           | 16 \$ 3,087.20          | \$ 2,996.63 | ¿Esta seguro que desea suscribir al plan? |  |
|                 | 4                                                      | 20/12/201           | 16 \$ 3,087.20          | \$ 3,041.58 | Enviar Cancelar                           |  |
|                 | Antonion                                               |                     |                         |             | Confirmer                                 |  |
|                 | Anterior                                               |                     |                         |             | Comman                                    |  |

8. El sistema le informará la recepción de su solicitud como se indica a continuación.

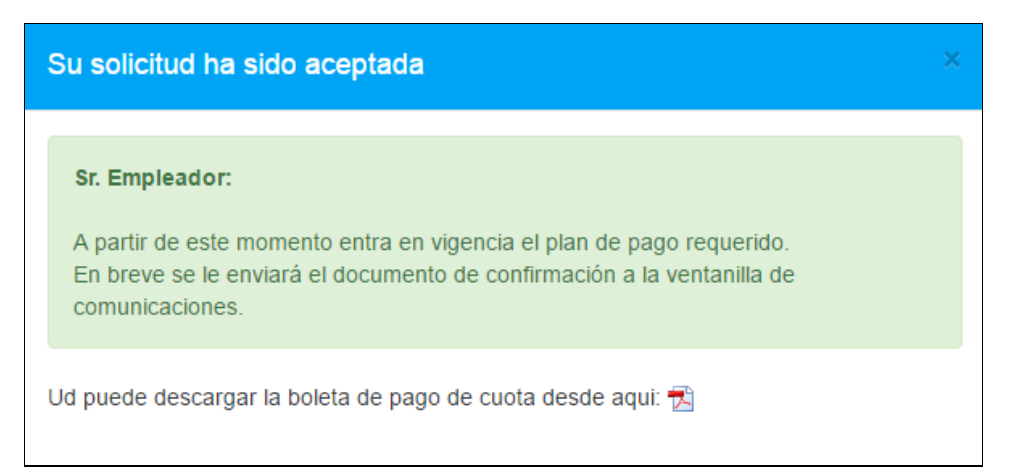

### F. ¿Cómo conocer la evolución de mi plan de pago?

Pasos a seguir:

 Ingresar al Detalle de deuda, siguiendo los pasos descriptos en el punto 3.C del presente manual. En el caso de que ya existiera un plan de pago al cual el empleador se adhirió (ver punto 3.E del presente manual), el sistema desplegará directamente el detalle del plan de pago al cual se encuentra adherido, en una pantalla similar a la siguiente:

| o Cuota O                                        | omitida Detalle de deuda                                      |                                     |                                  |                                                         |                 |                 |
|--------------------------------------------------|---------------------------------------------------------------|-------------------------------------|----------------------------------|---------------------------------------------------------|-----------------|-----------------|
| ormación detalla                                 | ada del plan de pagos.                                        |                                     |                                  |                                                         |                 |                 |
|                                                  |                                                               | 🖨 Imprimir                          | <b>\$</b> E                      | oleta Pago Cuota                                        | • Pregur        | itas Frecuentes |
| talle Plan Ad                                    | lministrativo 10/16                                           |                                     |                                  |                                                         |                 |                 |
| CUIT: 11111111<br>mporte por Cu<br>Monto Consoli | 111<br>10ta: \$ 3,087.20<br>idado al 29/08/2016: \$ 11,899.27 | 9                                   | Denomin<br>Cant. Cu<br>Estado: , | ación: RAZÓN SOCIAL<br>otas: 4<br>Activo (29/08/2016) ✔ |                 |                 |
| Cuota                                            | Vencimiento                                                   | Abonado d                           | Capital                          | Interés                                                 | Saldo Pendiente |                 |
| 1                                                | 20/09/2016                                                    | \$ 00.00                            | \$ 00.00                         | \$ 00.00                                                |                 | Q               |
| 2                                                | 20/10/2016                                                    | \$ 00.00                            | \$ 00.00                         | \$ 00.00                                                |                 | Q               |
| 3                                                | 21/11/2016                                                    | \$ 00.00                            | \$ 00.00                         | \$ 00.00                                                |                 | Q               |
| 4                                                | 20/12/2016                                                    | \$ 00.00                            | \$ 00.00                         | \$ 00.00                                                |                 | Q               |
| _os pagos que Ud                                 | I. realice serán informados por la AFIP a es                  | ta SRT, pudiendo demorarse su regis | tración en esta panta            | lla.                                                    |                 |                 |
| ncelación Ar                                     | nticipada: \$ 12,077.75 - Vencimi                             | ento: 19/09/2016                    |                                  |                                                         |                 |                 |
| ncelación Ar                                     | nticipada: \$ 12,077.75 - Vencimi                             | ento: 19/09/2016                    |                                  |                                                         |                 |                 |
| pital a cancela                                  | ar:                                                           | <b>\$</b> 11,899.26                 |                                  |                                                         |                 |                 |
| ereses deveng                                    | jados no pagados:                                             | \$ 178.49                           |                                  |                                                         |                 |                 |
| porte para prec                                  | cancelar antes del 19/09/2016:                                | \$ 12,077.75                        |                                  |                                                         |                 |                 |
| * Ud. puede can                                  | ncelar el plan de forma anticipada ab                         | onando este importe antes de la     | a fecha de vencimi               | iento indicada.                                         |                 |                 |
|                                                  |                                                               |                                     |                                  |                                                         |                 |                 |

Accediendo al ícono o se informará la siguiente pantalla:

| Detalle Monto I | nicial                                                                      |                                        | × |
|-----------------|-----------------------------------------------------------------------------|----------------------------------------|---|
|                 | Deuda Liquidación:<br>Pagos Imputados:<br>Intereses por 537 dias de atraso: | \$ 8,010.56<br>\$ 00.00<br>\$ 3,888.71 |   |
|                 | Monto consolidado al 29/08/2016                                             | \$ 11,899.27                           |   |

Y si se accede al ícono  $^{\mathbf{Q}}$  se visualizará:

| Detaile de Pa | igos Cuota 1 |                   |           |          |          | × |
|---------------|--------------|-------------------|-----------|----------|----------|---|
| Fecha /       | Apropiación  | Fecha Recaudación | Importe   | Capital  | Interés  | * |
| 12/           | (12/2011     | 05/12/2011        | \$ 140.08 | \$ 77.10 | \$ 62.98 |   |
|               |              |                   |           |          |          |   |

2. Hacer clic en el botón "Imprimir" en caso de que desee imprimir la información en pantalla.

# 4. Servicio de Consulta de Alícuotas para Empleador

El Servicio de Consulta de Alícuotas para Empleador permite visualizar las Alícuotas (cuota variable y suma fija) para CUITES con contratos vigentes.

#### A. ¿Cómo operar con el Servicio de Consulta de Alícuotas?

Pasos a seguir:

1. Ingresar a la **Consulta de Alícuotas**, siguiendo los pasos descriptos en el punto 1.D del presente manual. El sistema desplegará una pantalla similar a la siguiente:

|                                                                                                    |                                                                                                    | f 💅 🖬 G+                                         |
|----------------------------------------------------------------------------------------------------|----------------------------------------------------------------------------------------------------|--------------------------------------------------|
| SRT<br>Superintendencia de<br>Riesgos del Trabajo                                                                                                    |                                                                                                    | eservicios                                       |
| 999999999999 - APELL                                                                                                    | IDO NOMBRE 🖍                                                                                                    | 🗖 Manual 🛛 🕞 Salir                               |
| Sr. Empleador: Esta ge                                                                                                    | estionando en representacion de 99999999999 - APELLIDO NOMBRE                                                                                                    |                                                  |
| Inicio Servicios Disponibles                                                                                                    | Consulta de Alícuotas                                                                                                    |                                                  |
|                                                                                                    |                                                                                                    |                                                  |
| Consulta de Alícuc                                                                                                    | otas                                                                                                    |                                                  |
|                                                                                                    |                                                                                                    |                                                  |
| A través de esta consulta usted podrá v                                                                                                    | visualizar la Alícuota para un determinado cuit                                                                                                    |                                                  |
| A través de esta consulta usted podrá v<br>CUIT: (sin puntos ni guiones)                                                                                                    | visualizar la Alicuota para un determinado cuit                                                                                                    |                                                  |
| A través de esta consulta usted podrà v<br>CUIT: (sin puntos ni guiones)<br>Código de Seguridad:                                                                                                    | visualizar la Alícuota para un determinado cuit           Image: Image: I |                                                  |
| A través de esta consulta usted podrà v<br>CUIT: (sin puntos ni guiones)<br>Código de Seguridad:                                                                                                    | visualizar la Alícuota para un determinado cuit       No soy un robot.       No soy un robot.       Precadar: Configuration       Consultar       Limpiar                                                                                                    |                                                  |
| A través de esta consulta usted podrá v<br>CUIT: (sin puntos ni guiones)<br>Código de Seguridad:<br>• La información que se muestra h<br>del Trabajo (ART) a los registros<br>• Los datos se actualizan diariame | visualizar la Alícuota para un determinado cuit           No soy un robot.           Implanticado de Riesgos del Trabajo (SRT) en base a los de a que administra este Organismo, de conformidad con la normativa vigente.                                                                                                    | latos declarados por las Aseguradoras de Riesgos |

 Para visualizar los datos en pantalla, ingresar un CUIT (sin puntos ni guiones). El sistema solicita además el Codigo de Seguridad para validad que no es un robot el que ingresa, seleccionando la casilla "No soy un robot" se abre la ventana con el captcha a validar. El sistema desplegará una pantalla similar a la siguiente:

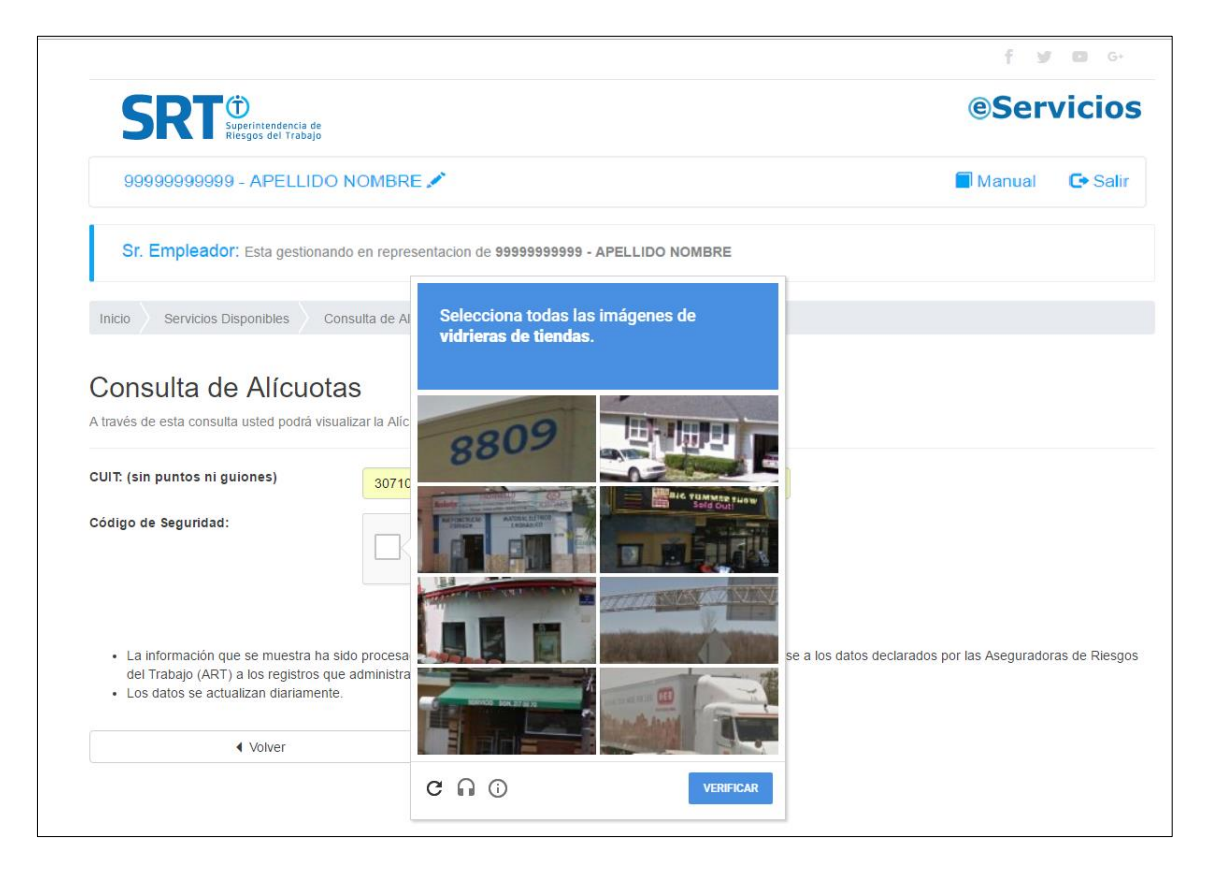

3. Hacer clic en el botón "**Consultar**". Se podrá visualizar por pantalla los datos de alícuota (variable y suma fija), junto con el CIIU, y el nombre de la ART con contrato vigente.

El sistema desplegará una pantalla similar a la siguiente:

|                                                                                        |                                                                                                    | f 💆 🖬 G+                                                  |
|----------------------------------------------------------------------------------------|----------------------------------------------------------------------------------------------------|-----------------------------------------------------------|
| SRT                                                                                    | uperintendencia de<br>lesgos del Trabajo                                                                                                    | eservicio:                                                |
| 99999999999                                                                            | 9 - APELLIDO NOMBRE 🖍                                                                                                    | 🗖 Manual 🛛 🕞 Salir                                        |
| Sr. Emplead                                                                            | Or: Esta gestionando en representacion de 99999999999 - APELLIDO NOMBRE                                                                                                    |                                                           |
| nicio Servicios D                                                                      | isponibles Consulta de Alícuotas                                                                                                    |                                                           |
| Consulta de                                                                            | e Alícuotas                                                                                                    |                                                           |
| 22222222222 - RA                                                                       | ZON SOCIAL                                                                                                    |                                                           |
| ART vigente                                                                            | FED. PATRONAL                                                                                                    |                                                           |
| Alícuota                                                                               | Variable: 6.219% / Suma fija: \$0.00                                                                                                    |                                                           |
| CIIU                                                                                   | 14111 - Form.150: Servicios de labranza, siembra, transplante y cuidados culturales                                                                                                    |                                                           |
| <ul> <li>La información qu<br/>del Trabajo (ART)</li> <li>Los datos se actu</li> </ul> | ie se muestra ha sido procesada por la Superintendencia de Riesgos del Trabajo (SRT) en base a los datos<br>) a los registros que administra este Organismo, de conformidad con la normativa vigente.<br>alizan diariamente. | Descargar PI<br>declarados por las Aseguradoras de Riesgo |
|                                                                                        |                                                                                                    |                                                           |

Siempre podrá volver a la pantalla anterior, haciendo clic desde el botón VOLVER

4. Para generar un reporte con la información de la consulta, haciendo clic desde el botón **DESCARGAR PDF**, se genera un PDF.